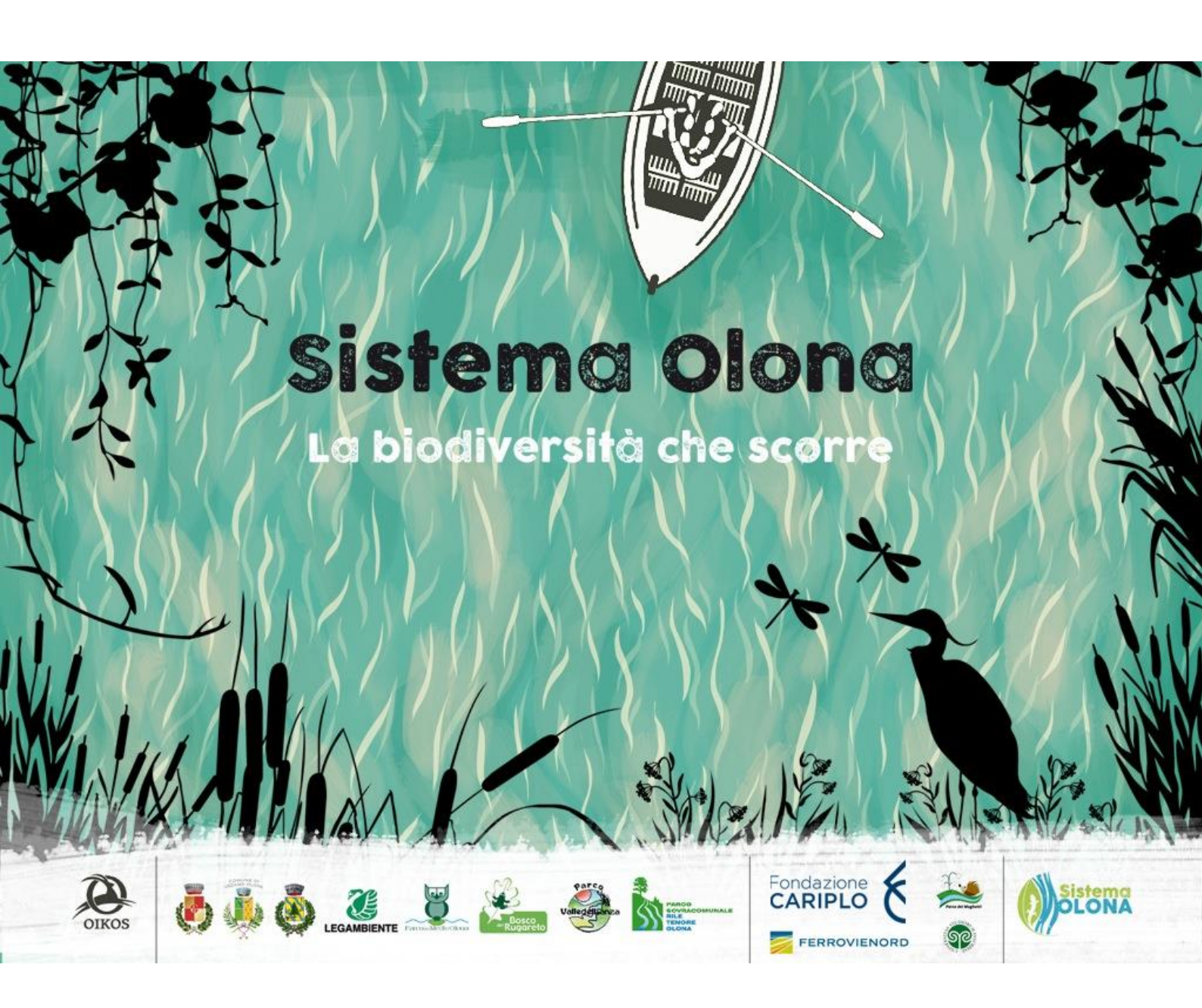

# **ISCRIVERSI AL SITO**

![](_page_1_Picture_1.jpeg)

## Alla pagina www.ornitho.it cliccare su «desidero iscrivermi»

Alessio Martinoli [logout] at to EBN Italia Scheda di iscrizione gina iniziale ornitho.it Associazioni di ornitho.it I campi preceduti da un asterisco sono obbligatori. Potete trasmetterci la vostra foto per personalizzare la vostra scheda o presentazione. I dati trasmessi saranno utilizzati solo per tenervi informati sull'evoluzione del sito e di altri elementi in relazione a quest'ultimo. Potete modificare in ogni momento i dati e i parametri che indicate qui. Troverete tutte le informazioni necessarie nella rubrica "Il mio conto" che apparirà nel menu del sito dopo che avrete effettuato il login. Riceverete la password per e-mail alcun minuti dopo la vostra iscrizione. Consultare Le osservazioni Dati personali : Gli ultimi 2 giorni \* Cognome \* Nome \* Anno di nascita V - Gli ultimi 5 giorni Gli ultimi 15 giorni Le ultime rarità - Tutti i miei dati Consultazione a più Sintesi giornaliera - Fotografie e suoni 🖃 Dati e analisi - Gru 2019 - Aquila minore 20: Biancone 2019 Poiana 2019 - Rondine 2019

| - | Balestr | uccio | 2019 |
|---|---------|-------|------|
| - | Istrice | 14-1  | 9    |

- Volpe 16-19
- Scoiattolo grigio
- Siluro 18-19

| - | Gambero   | rosso | della |
|---|-----------|-------|-------|
|   | Louisiana | 18-19 | •     |

Geco comune 201

| - | Lucentoia m | iuraioi | a 2015 |
|---|-------------|---------|--------|
| - | Sympecma    | fusca   | 2019   |

- Vanessa atalanta 15-17
- Vanessa atalanta 2019

| - | Macroglossum | stellatarum |
|---|--------------|-------------|
|   | 18-19        |             |

Popillia japonica 15-18

Cimice asiatica 16-18

| Risiedo in Italia, S. Marino, Vatican  | p: ●sì ○no                        |                          |             |              |
|----------------------------------------|-----------------------------------|--------------------------|-------------|--------------|
| * Indirizzo                            |                                   | numero c                 | ivico       | * CAP        |
|                                        |                                   |                          |             |              |
| * Provincia                            |                                   | * Comune                 |             |              |
| scegliete 🗸                            |                                   | < scegliete dappr        | ima una Pro | vincia 🗸     |
| :<br>E-mail (servirà da nome d'utente) | * Confermate il vost              | ro indirizzo e-mail      | * La vostra | a lingua     |
|                                        |                                   |                          | Italiano    | ~            |
| elefono                                | Cellulare                         |                          | Telefono p  | rofessionale |
|                                        |                                   |                          |             |              |
|                                        | siderate che le vostre osserva:   | vioni siano nubblicata a | nonimement  | _            |
|                                        | iderate the le vostre osservaz    |                          | nommannent  | -            |
| Vorrei nascondere il mio indirizz      | o e-mail ad altri utenti registra | ati                      |             |              |
| Commenti per presentarvi               |                                   |                          |             |              |
|                                        |                                   |                          |             |              |
|                                        |                                   |                          |             |              |
| a mia fotografia in formato JPEG (n    | nin. 120px e max. 100ko)          |                          |             |              |
| Sfoglia Nessun file selezionato.       |                                   |                          |             |              |
| ersonalizzazione del sito :            |                                   |                          |             |              |
|                                        |                                   |                          |             |              |
| Classificazione delle specie           |                                   |                          |             |              |
| Classificazione delle specie           |                                   |                          |             |              |

Ai sensi del DLgs 196/2003 i dati personali forniti saranno trattati da parte dai responsabili di ornitho.it nel rispetto di guanto sancito

L'indirizzo email potrà essere accessibile in modo indiretto ai validatori, che dovranno contattare il rilevatore in caso di segnalazioni

Il Gruppo di conduzione, tramite l'amministratore tecnico di ornitho, ha la facoltà di bloccare la registrazione di un utente in qualsiasi momento, nel caso sia stato accertato un utilizzo dei dati diverso da quanto riportato nelle Regole di ornitho (vedi pagina dedicata).

dalla normativa sopra citata. I dati personali sono richiesti per consentire ai Titolari di identificare gli utenti che inseriranno le loro

Inserire i propri dati. L'indirizzo e-mail di registrazione funziona come username. E' possibile rendere visibile il proprio indirizzo agli altri utenti (opzione utile per restare in contatto con gli altri osservatori) oppure scegliere di non mostrarlo.

osservazioni nell'archivio e in nessun caso saranno oggetto di diffusione.

Prendo atto che sono d'accordo con i termini e le condizioni

particolari, o dagli altri utenti di ornitho per richieste di ulteriori informazioni.

In base all'indirizzo indicato, Ornitho seleziona di default le province limitrofe delle quali mostrare le osservazioni recenti nella parte destra della homepage (modificabile in seguito)

[Versione approvata dal Mandato Ornitho.it in data 30 giugno 2018]

#### Condivisione dei dati :

I dati ornitologici puntuali caricati sono di proprietà dei singoli iscritti, ma sono liberamente e gratuitamente a disposizione del Mandato Ornitho.it ai fini di perseguire le finalità di cui all'Art. 2 del Regolamento, disponibile nella pagina iniziale di www.ornitho.it I dati ornitologici aggregati (presenza/assenza per anno ed eventuale codice atlante su griglia non inferiore a 10x10 km pari alla risoluzione spaziale e temporale delle mappe visualizzabili sul portale), sia protetti che non protetti, sono liberamente e gratuitamente utilizzabili nell'ambito di accordi di collaborazione/convenzioni stipulati tra soggetti terzi e il Mandato Ornitho.it (ai sensi dell'Art. 4.2 del Regolamento), secondo le modalità dettagliate nell'Art. 6.2.3 del Regolamento.

L'iscritto può indicare la propria disponibilità a concedere a terzi l'utilizzo dei propri dati ornitologici secondo le modalità elencate di seguito (Art. 5 del Regolamento, punti 1 e 2). Queste opzioni 1 e 2 sono impostate come selezionate di default.

#### Le mie scelte :

1 - Metto a disposizione i miei dati ornitologici puntuali non protetti per finalità di ricerca scientifica e conservazione concedendoli alle associazioni promotrici e partner elencate alla pagina http://www.ornitho.it/index.php?m\_id=1126&c=partner o a soggetti terzi (es. Enti di ricerca, Università, singoli ricercatori, ecc..), le cui richieste siano state approvate dal Mandato di Ornitho.it secondo le modalità previste dagli Art. 6.2.1 e 6.2.2 del Regolamento.

2 - Metto a disposizione i miei dati ornitologici puntuali non protetti e quelli protetti in forma aggregata (su griglia non inferiore a 2x2 km, presenza assenza ed eventuale codice atlante) per finalità di ricerca scientifica e conservazione a soggetti terzi ( (es. Istituti di ricerca, Enti ed Associazioni senza fini di lucro, ovvero a gruppi autonomamente costituiti) con i quali il Mandato Ornitho. It abbia stipulato accordi di collaborazione/convenzioni (ai sensi dell'Art. 4.2 del Regolamento), secondo le modalità indicate nell'Art. 6.2.3.

A.ST.O.R.E. - FVG. Concedo diritto d'uso di tutti i miei dati ornitologici, senza alcuna limitazione relativamente ai dati protetti (Art. 5, punto 3), secondo quanto stabilito dall'Art. 6.3 del Regolamento, a A.ST.O.R.E. - FVG

ADAPT- Metto a disposizione i miei dati ornitologici puntuali non protetti per finalità di ricerca scientifica e conservazione concedendoli alle associazioni promotrici e partner elencate alla pagina http://www.ornitho.it/index.php?m\_id=1126&c=partner o a soggetti terzi (es. Enti di ricerca, Università, singoli ricercatori, ecc..), le cui richieste siano state approvate dal Mandato di Ornitho.it secondo le modalità previste dagli Art. 6.2.1 e 6.2.2 del Regolamento.

As.Fa.Ve. Concedo diritto d'uso di tutti i miei dati ornitologici, senza alcuna limitazione relativamente ai dati protetti (Art. 5, punto 3), secondo quanto stabilito dall'Art. 6.3 del Regolamento, a As.Fa.Ve. - Associazione Faunisti Veneti

ASOER. Concedo diritto d'uso di tutti i miei dati ornitologici, senza alcuna limitazione relativamente ai dati protetti (Art. 5, punto 3), secondo quanto stabilito dall'Art. 6.3 del Regolamento, a ASOER - Associazione Ornitologi Emilia Romagna

AVK. Concedo diritto d'uso di tutti i miei dati ornitologici, senza alcuna limitazione relativamente ai dati protetti (Art. 5, punto 3), secondo quanto stabilito dall'Art. 6.3 del Regolamento, a AVK - Arbeitsgemeinschaft für Vogelkunde und Vogelschutz Südtirol

CISO. Concedo diritto d'uso di tutti i miei dati ornitologici, senza alcuna limitazione relativamente ai dati protetti (Art. 5, punto 3),
secondo quanto stabilito dall'Art. 6.3 del Regolamento, a CISO, Centro Italiano Studi Ornitologici

COT. Concedo diritto d'uso di tutti i miei dati ornitologici, senza alcuna limitazione relativamente ai dati protetti (Art. 5, punto 3), secondo quanto stabilito dall'Art. 6.3 del Regolamento, a COT - Centro Ornitologico Toscano

EBN. Concedo diritto d'uso di tutti i miei dati ornitologici, senza alcuna limitazione relativamente ai dati protetti (Art. 5, punto 3), secondo quanto stabilito dall'Art. 6.3 del Regolamento, a EBN Italia

GIO. Concedo diritto d'uso di tutti i miei dati ornitologici, senza alcuna limitazione relativamente ai dati protetti (Art. 5, punto 3), secondo quanto stabilito dall'Art. 6.3 del Regolamento, a GIO - Gruppo Insubrico di Ornitologia

GOS. Concedo diritto d'uso di tutti i miei dati ornitologici, senza alcuna limitazione relativamente ai dati protetti (Art. 5, punto 3), secondo quanto stabilito dall'Art. 6.3 del Regolamento, a GOS - Gruppo Ornitologico Sardo

GPSO. Concedo diritto d'uso di tutti i miei dati ornitologici, senza alcuna limitazione relativamente ai dati protetti (Art. 5, punto 3), secondo quanto stabilito dall'Art. 6.3 del Regolamento, a GPSO - Gruppo Piemontese di Ornitologia

GRA. Concedo diritto d'uso di tutti i miei dati ornitologici, senza alcuna limitazione relativamente ai dati protetti (Art. 5, punto 3), secondo quanto stabilito dall'Art. 6.3 del Regolamento, a GRA - Gruppo ricerche Avifauna

LIPU. Concedo diritto d'uso di tutti i miei dati ornitologici, senza alcuna limitazione relativamente ai dati protetti (Art. 5, punto 3), secondo quanto stabilito dall'Art. 6.3 del Regolamento, a LIPU, Lega Italiana Protezione Uccelli.

SOA. Concedo diritto d'uso di tutti i miei dati ornitologici, senza alcuna limitazione relativamente ai dati protetti (Art. 5, punto 3), secondo quanto stabilito dall'Art. 6.3 del Regolamento, a SOA - Stazione ornitologica Abruzzese

SROPU. Concedo diritto d'uso di tutti i miei dati ornitologici, senza alcuna limitazione relativamente ai dati protetti (Art. 5, punto 3), secondo quanto stabilito dall'Art. 6.3 del Regolamento, a SROPU - Stazione Romana per la Protezione degli Uccelli

Iscriversi

![](_page_3_Picture_22.jpeg)

La registrazione al sito viene completata cliccando in fondo alla pagina il **tasto «Iscriversi»**, preceduto dal **regolamento d'uso** della piattaforma e dalla selezione delle associazioni partner di Ornitho cui mettere a disposizione le proprie osservazioni. Di default viene proposta l'opzione riguardante tutte le associazioni ornitologiche (opzione consigliata).

.

# **CONOSCERE IL SITO**

![](_page_4_Picture_2.jpeg)

![](_page_5_Picture_0.jpeg)

![](_page_6_Picture_0.jpeg)

![](_page_7_Picture_0.jpeg)

## **INSERIRE LE PROPRIE OSSERVAZIONI**

![](_page_8_Picture_2.jpeg)

![](_page_9_Figure_0.jpeg)

Per prima cosa, viene richiesto di «georeferenziare» la propria osservazione, ossia di **indicarne l'ubicazione**.

La georeferenziazione può avere un grado diverso di precisione:

- Comune, senza indicazione più precisa
- Centro di un quadrato 1x1 km (vedi pagina successiva)
- Località specifica
- Punto preciso

Ove possibile, è sempre preferibile indicare il punto preciso o il centro del quadrato 1x1 km

![](_page_10_Figure_0.jpeg)

Il modo più semplice è quello di cercare il comune digitandone il nome nell'apposito spazio, raffinando poi la georeferenziazione direttamente sulla mappa cliccando su **«Ingrandire sul comune»** 

![](_page_11_Picture_0.jpeg)

Somma

Lombardo

Locate

Map data @ OpenStreetMap & EU-DEM

Bolladello

Cassano

Magnago

Bergoro

Solbiate Olona

Gorla Maggiore,

Cajelk

Aoriggia

Varesino

lozzate

Cislago

- Vanessa atalanta 15-17
  Vanessa atalanta 2019
- Macroglossum stellatarum 18-19
- Popillia japonica 15-18
- Cimice asiatica 16-18
- Ailanthus altissima 15-19

12 km Bogogno Divignano Pombia Ca 16-18 ssima 15-19

Borgo Ticino

Gagnago

Veruno

Arbora Agrate

### In alternativa, è possibile direttamente navigare nella mappa

![](_page_12_Picture_0.jpeg)

- Vanessa atalanta 15-17
- essa atalanta 2019
- Macroglossum stellatarum 18-19
- Popillia japonica 15-18
- Cimice asiatica 16-18
- Ailanthus altissima 15-19

Gattico Orago Besnate anero Pew Veruno Locate Borgo Ticino Somma Bolladello Lombardo Gagnago Be Arbora Agrate Cassano Aoriggia Gorla Maggiore Βοαόα Magnago Maddalena Divignanc Cardano Solbiate al Campo eto d'Agogna Map data @ OpenStreetMap & EU-DEM C

aresino

lozzate

## Le località selezionate di recente compaiono in una barra apposita, al fine di velocizzare l'inserimento

![](_page_13_Picture_0.jpeg)

[ultimo sabato] [ultima domenica] [ieri] [oqqi]

\*\*\* Solo i campi preceduti da un asterisco sono obbligatori. Evitare di inserire dati nel campo --> Numero - Sesso - Età se non si è

#### Pagina iniziale ornitho.it

#### Trasmettere le mie osservazioni - Uccelli

Le Associazioni di ornitho.it

rigorosamente certi

\* Data

26.03.2019

#### Sponsor

Consultare

- 🗏 Le osservazioni
- Gli ultimi 2 giorni
- Gli ultimi 5 giorni
- Gli ultimi 15 giorni
- Le ultime rarità
- Tutti i miei dati
- Consultazione a più criteri
- Sintesi giornaliera
- Fotografie e suoni
- 🗄 Dati e analisi
  - Gru 2019
  - Aquila minore 2019
- Biancone 2019
- Poiana 2019
- Rondine 2019
- Balestruccio 2019
- Istrice 14-19
- Volpe 16-19
- Scoiattolo grigio 15-19
- Siluro 18-19
- Gambero rosso della Louisiana 18-19
- Geco comune 2019
- Lucertola muraiola 2019
- Sympecma fusca 2019
- Vanessa atalanta 15-17
- Vanessa atalanta 2019

```
    Macroglossum stellatarum
18-19
```

- Popillia japonica 15-18
- Cimice asiatica 16-18
- Ailanthus altissima 15-19
- \* Luogo [ctrl + clic per associare ad una località] altitudine 🗣 Buguggiate [32N 484 / 5071] / Buguggiate (VA) 244 m [cambiare la località] [centrare la carta sull'indicatore] 8º48'56" E / 45º47'51 P Sale The Party is 1 00 1000 ft Man data © OpenStreetMap & EU-DEM e mie ultime segnalazioni : ica 24 marzo 2019 Venegono Inferiore [32N 492 / 5064] -- SCEGLIETE -~ ischera di selezione 1 Cincia dal ciuffo 📝 👘 \* Numero totale d'individui mercoledì 20 marzo 2019 Valore esatto 🗸 1 Gavi [32N 485 / 4948] I campi qui sotto non sono obbligatori \*\*\* (vedi sotto) 1 Biancone 📝 👘

Età

sconosciuta

Carrosio [32N 486 / 4945]

~ 8

Esistono diverse «versioni» della mappa. Quella caricata di default dal sito è relativa a OpenStreetMap....

Sesso

sconosciuto

Numero

![](_page_14_Picture_0.jpeg)

Buguggiate [32N 484 / 5071] / Buguggiate (VA)

- Gli ultimi 2 giorni
- Gli ultimi 5 giorni

altitudine

- Gli ultimi 15 giorni
- Le ultime rarità
- Tutti i miei dati
- Consultazione a più criteri
- Sintesi giornaliera
- Fotografie e suoni
- 🖃 Dati e analisi
- Gru 2019
- Aquila minore 2019
- Biancone 2019
- Poiana 2019
- Rondine 2019
- Balestruccio 2019
- Istrice 14-19
- Volpe 16-19
- Scoiattolo grigio 15-19
- Siluro 18-19
- Gambero rosso della Louisiana 18-19
- Geco comune 2019
- certola muraiola 2019
- Sympecma fusca 2019
- Vanessa atalanta 15-17 Vanessa atalanta 2019
- Macroglossum stellatarum 18-19
- Popillia japonica 15-18
- Cimice asiatica 16-18
- Ailanthus altissima 15-19

244 [cambiare la località] [centrare la carta sull'indicatore] 9049'33" E / 45049'06 e Layer Open StreetMap 2014 Google mappa Google satellite Google ibrido otalEro Google rilievo verlavs Margueurs Località, centroidi grid1km grid10km ZPS SIC SIC Ristorante Trattoria Del Ponte Collegamento marcatore Hotel Capolago Roadhou staurant Vare Su Google Venegono Inferiore [32N 492 / 5064] -- SCEGLIETE ra di selezione 1 Cincia dal ciuffo 📝 🛲 \* Numero totale d'individui mercoledì 20 marzo 2019 Valore esatto 🗸 1 Gavi [32N 485 / 4948] I campi qui sotto non sono obbligatori \*\*\* (vedi sotto) 1 Biancone 📝 👘 Età Carrosio [32N 486 / 4945] VX sconosciuto sconosciuta -----

... ma è possibile selezionare le foto satellitari di Google (sia versione «pura» che «ibrida») cliccando sul tasto in alto a sinistra della mappa.

ATTENZIONE! Le foto satellitari consentono di orientarsi molto meglio e georeferenziare in modo più preciso le osservazioni, ma a partire dal 2018 Google ha limitato l'utilizzo della sua cartografia «embedded» in altri siti ad un massimo giornaliero di Gb. Il gruppo di conduzione di Ornitho chiede pertanto agli utenti di limitare l'utilizzo dei servizi di mappa di Google il più possibile, al fine di evitare di raggiungere la soglia.

![](_page_15_Figure_0.jpeg)

## **GEOREFERENZIAZIONE PER QUADRATO CHILOMETRICO 1X1**

Il territorio italiano è diviso in una griglia 1x1 km, cui poter associare le proprie osservazioni cliccando nel centro del quadrato (indicato da un pallino blu).

La georeferenziazione al centro del quadrato 1x1 km è funzionale in caso si percorra una porzione di una data area e si voglia inserire tutte le osservazioni condotte all'interno del dato quadrato, senza necessariamente indicare la localizzazione esatta di ogni singola specie/individuo.

![](_page_16_Figure_0.jpeg)

## **GEOREFERENZIAZIONE PER LOCALITA' PREDEFINITA**

Sulla mappa compaiono delle località predefinite (centri urbani, siti di interesse ornitologico etc.), indicate con un pallino giallo, cui poter associare le proprie osservazioni.

Questo metodo è utile in caso di osservazioni da punti fissi o comunque limitate ad un luogo preciso.

![](_page_17_Figure_0.jpeg)

## **GEOREFERENZIAZIONE ESATTA**

E' comunque possibile localizzare in modo preciso l'osservazione cliccando sul punto preciso della mappa o della foto satellitare. Il punto dell'osservazione viene indicato con un segnaposto rosso.

![](_page_18_Picture_0.jpeg)

#### Trasmettere le mie osservazioni - Uccelli Associazioni di ornitho.it \* \*\* Solo i campi preceduti da un asterisco sono obbligatori. Evitare di inserire dati nel campo --> Numero - Sesso - Età se non si é rigorosamente certi ponso \* Data Consultar 26.03.2019 [ultimo sabato] [ultima domenica] [ieri] [oqqi] jo [ctrl + clic per associare ad una località] Gli ultimi 2 giorni Buguggiate [32N 484 / 5071] / Buguggiate (VA) altitudine - Gli ultimi 5 giorni 244 [cambiare la località] [centrare la carta sull'indicatore] 8°48'56" E/45°47'51 Gli ultimi 15 giorni - Le ultime rarità - Tutti i miei dati Consultazione a più crite - Sintesi giornaliera Fotografie e suoni 🖃 Dati e analisi - Gru 2019 - Aquila minore 2019 - Biancone 2019 - Pojana 2019 - Rondine 2019 - Balestruccio 2019 - Istrice 14-19 Ser C - Volpe 16-19 - Scoiattolo grigio 15-19 - Siluro 18-19 Gambero rosso della Louisiana 18-19 StreetMap & EU-DEM - Geco comune 2019 Lucertola muraiola 2019 Sympecma fusca 2019 essa atalanta 15-17 no Inferiore [32N 492 / 5064] - Vanessa atalanta 2019 -- SCEGLIETE -~ 1 Cincia dal ciuffo 📝 👘 Macroglossum stellatarum 18-19 ro totale d'individui coledì 20 marzo 2019 Valore esatto 🗸 1 - Popillia japonica 15-18 Gavi [32N 485 / 4948] 1 Biancone 📝 👘 - Cimice asiatica 16-18 Età Carrosio [32N 486 / 4945] - Ailanthus altissima 15-19 sconosciuta sconosciuto $\sim$ $\otimes$ 1 Biancone 📝 👘 Buddleja davidii 18-19 re individui supplementari] giovedì 21 marzo 2019 Solidago canadensis 18-19 Genova [32N 488 / 4926]

Al momento su Ornitho.it è possibile inserire osservazioni di alcuni gruppi sistematici

- Uccelli (tutte le specie)
- Mammiferi (alcune specie)
- Rettili (tutte le specie)
- Anfibi (tutte le specie)
- Libellule (tutte le specie)
- Farfalle (alcune specie)
- altri gruppi legati a progetti specifici (es. specie alloctone)

![](_page_19_Figure_0.jpeg)

Dopo aver localizzato l'osservazione sulla mappa, si clicca sull'icona del gruppo sistematico d'interesse e successivamente **si seleziona la specie** dal menù a tendina

| 🖻 Dati e analisi                |                                                                                                    |                                                      |
|---------------------------------|----------------------------------------------------------------------------------------------------|------------------------------------------------------|
| - Gru 2019                      | 1000 ft                                                                                                   |                                                      |
| - Aquila minore 2019            |                                                                                                    |                                                      |
| - Biancone 2019                 |                                                                                                    | Man data G OpenStreetMap & EU-DEM                    |
| - Poiana 2019                   | •                                                                                                    |                                                      |
| - Rondine 2019                  | 1 1 1 端 🛶 🛶 🐭 🖌 🔆 🛞 )                                                                                     | Le mie ultime segnalazioni :                         |
| - Balestruccio 2019             |                                                                                                    | domenica 24 marzo 2019                               |
| - Istrice 14-19                 | * Specie                                                                                                  | Venegono Inferiore [32N 492 / 5064]                  |
| - Volpe 16-19                   | maschera di selezione Fringuello 🗸                                                                        | 1 Cincia dal ciuffo 📝 🔠                              |
| - Scoiattolo grigio 15-19       | * Numero totale d Individui                                                                               | mercoledì 20 marzo 2019                              |
| - Siluro 18-19                  | Valore esatto 🧹 4                                                                                         | Gavi [32N 485 / 4948]                                |
| Combara associatila             | <ul> <li>I campi qui sotto non sono obbligatori *** (vedi sotto)</li> </ul>                               | 1 Biancone 📝 肅                                       |
| Louisiana 18-19                 | Numero Sesso Età                                                                                          | Carrosio [32N 486 / 4945]                            |
| - Geco comune 2019              | 2 2× maschio v sconosciuta v ×                                                                            | 1 Biancone 📝 ص                                       |
| - Lucertola muraiola 2019       | 2 2× femmina v sconosciuta v v                                                                            | niovedì 21 marzo 2019                                |
| - Sympecma fusca 2019           | [aqqiunqere individui supplementari]                                                                      | Conova [220 499 / 4025]                              |
| - Vanessa atalanta 15-17        | Altri dati/informazioni                                                                                   | 1 Falco di palude 🖉 🏛                                |
| - Vanessa atalanta 2019         |                                                                                                    | rabate 22 marze 2010                                 |
| - Macroglossum stellatarum      | Codice atlante : fornire l'elenco, se necessario                                                          | Sabato 23 marzo 2019                                 |
| 18-19                           | L'animale à morte o ferito                                                                                | Buguggiate [32N 484 / 5071]                          |
| - Popillia japonica 15-18       |                                                                                                    | 1 Airone bianco maggiore 🖉 価<br>× Panuri di Webb 🗹 ص |
| - Cimice asiatica 16-18         | In alimentazione                                                                                          | 1 Picchio rosso minore 📝 👼                           |
| - Ailanthus altissima 15-19     |                                                                                                    | 1 Usignolo di fiume 团 価<br>1 Piro piro culbianco 团 畵 |
| - Buddleja davidii 18-19        | Predato                                                                                                   | /arese [32N 483 / 5072]                              |
| - Solidago canadensis 18-1      | Codice progetto :                                                                                         | 3 Mestoloni 🗹 畵                                      |
| V Partecipare                   | Potete fornire un'immagine JPEG (max. 450 pixels) o un suono MP3 della vostra<br>osservazione (max. 1 Mb) | domenica 10 marzo 2019                               |
| - Trasmettere le mie osservazio | Sfoglia Nessun file selezionato.                                                                          | /eddasca [32N 484 / 5103]                            |
| - Controllare le mie liste      |                                                                                                    | ≥1 Rampichino alpestre 📝 穯                           |
| ▼ Informazioni                  | Commenti                                                                                                  | Veddasca [32N 483 / 5102]                            |
| - Leggere le ultime novità      | Nota protetta                                                                                             | ≥1 Tordela 🗹 📥                                       |
| I Aiuto                         |                                                                                                    | ≥4 Zigoli muciatti 🖉 🍈                               |
| - Regole di ornitho.it          |                                                                                                    | veddasca [32N 482 / 5102]                            |
|                                 |                                                                                                    | 1 Zigolo giallo 🖉 🛞                                  |

Successivamente, si indica **il numero di individui** osservati della specie selezionata (specificando se si tratta di valore esatto o stima). In alternativa, è possibile non indicare il numero selezionando dal menù a tendina «non contati».

Infine, è possibile (ma non obbligatorio!) **corredare l'osservazione con informazioni aggiuntive**, variabili in funzione del gruppo tassonomico (es. sesso, età, comportamento etc.).

E' possibile anche inserire una o più **foto** a supporto dell'osservazione (max 450 px di lato), utile in caso di specie rare o di difficile determinazione.

| 🗆 Dati e analisi                                                                                                    |                                                                                                    |                                                      |
|----------------------------------------------------------------------------------------------------|----------------------------------------------------------------------------------------------------|------------------------------------------------------|
| - Gru 2019                                                                                                    | 1000 ft                                                                                                   |                                                      |
| - Aquila minore 2019                                                                                                    |                                                                                                    |                                                      |
| - Biancone 2019                                                                                                    |                                                                                                    | Nan data @ OpenStreetMap & EU-DEM                    |
| - Poiana 2019                                                                                                    | •                                                                                                    |                                                      |
| - Rondine 2019                                                                                                    | ( 2 1 📽 🛶 🛶 🌺 🖌 🛞 )                                                                                       | Le mie ultime segnalazioni :                         |
| - Balestruccio 2019                                                                                                    |                                                                                                    | domenica 24 marzo 2019                               |
| - Istrice 14-19                                                                                                    | * Specie                                                                                                  | Venegono Inferiore [32N 492 / 5064]                  |
| - Volpe 16-19                                                                                                    | maschera di selezione Fringuello                                                                          | 1 Cincia dal ciuffo 📝 🐻                              |
| - Scoiattolo grigio 15-19                                                                                                    | * Numero totale d'individui                                                                               | mercoledì 20 marzo 2019                              |
| - Siluro 18-19                                                                                                    | Valore esatto V 4                                                                                         | Gavi [32N 485 / 4948]                                |
| - Gambero rosso della                                                                                                    | ✓ I campi qui sotto non sono obbligatori *** (vedi sotto)<br>Numero Sesso Età                             | 1 Biancone 🗹 🚠                                       |
| Louisiana 18-19                                                                                                    | 2 2× maschio × sconosciuta × 8                                                                            | Carrosio [32N 486 / 4945]                            |
| - Geco comune 2019                                                                                                    | 2 2× femmina 🗸 sconosciuta 🗸 🛇                                                                            | 1 Biancone 🗹 御                                       |
| - Lucertola muraiola 2019                                                                                                    | [aqqiungere individui supplementari]                                                                      | giovedì 21 marzo 2019                                |
| - Sympecma fusca 2019                                                                                                    | 2m? 2f?                                                                                                   | Genova [32N 488 / 4926]                              |
| - Vanessa atalanta 15-17                                                                                                    | Altri dati/informazioni                                                                                   | 1 Falco di palude 📝 🚠                                |
| - Vanessa atalanta 2019                                                                                                    | Dato protetto                                                                                             | sabato 23 marzo 2019                                 |
| <ul> <li>Macroglossum stellatarum<br/>18-19</li> </ul>                                                                                                    | Codice atlante : fornire l'elenco, se necessario 🗸                                                        | Buguggiate [32N 484 / 5071]                          |
| - Popillia japonica 15-18                                                                                                    | L'animale è morto o ferito                                                                                | 1 Airone bianco maggiore 📝 壶                         |
| - Cimice asiatica 16-18                                                                                                    | Migrazione attiva                                                                                         | 1 Picchio rosso minore                               |
| - Ailanthus altissima 15-19                                                                                                    |                                                                                                    | 1 Usignolo di fiume 🖉 価<br>1 Piro piro culbianco 📝 価 |
| - Buddleja davidii 18-19                                                                                                    | Predato                                                                                                   | Varese [32N 483 / 5072]                              |
| - Solidago canadensis 18-19                                                                                                    | Codice progetto :                                                                                         | 3 Mestoloni 📝 🚋                                      |
| V Partecipare                                                                                                    | Potete fornire un'immagine JPEG (max. 450 pixels) o un suono MP3 della vostra<br>osservazione (max. 1 Mb) | domenica 10 marzo 2019                               |
| Trasmettere le mie osservazioni                                                                                                    | Sfoglia Nessun file selezionato.                                                                          | Veddasca [32N 484 / 5103]                            |
| Controllare le mie liste                                                                                                    |                                                                                                    | ≥1 Rampichino alpestre 📝 🐻                           |
| 🗸 Informazioni                                                                                                    |                                                                                                    | Veddasca [32N 483 / 5102]                            |
| Leggere le ultime novità                                                                                                    |                                                                                                    | ≥1 Tordela 🗹 壶<br>≥4 Zigoli muciatti 📝 肅             |
| E Aiuto                                                                                                    |                                                                                                    | Veddasca [32N 482 / 5102]                            |
| - Regole di ornitho.it                                                                                                    |                                                                                                    | 1 Zigolo giallo 📝 🚠                                  |
| and the second second sec |                                                                                                    | 🔒 s 200 Luckeviet 📝 👼                                |

I dati inseriti sono di norma pubblici e visibili dagli altri utenti, ma è possibile criptarli cliccando su **«dato protetto».** 

Le osservazioni di specie particolarmente sensibili al disturbo, minacciate o di interesse venatorio sono criptate automaticamente e pertanto mai visibili agli altri utenti.